# 【联盟工具】母盘接口 YQLOAD 使用教程

工具说明

使用场景

工具下载

使用方法

使用步骤

配置文件

内容解释

文件分类

书写方法

DELETE分类

CONFIG分类

文件路径

存放位置

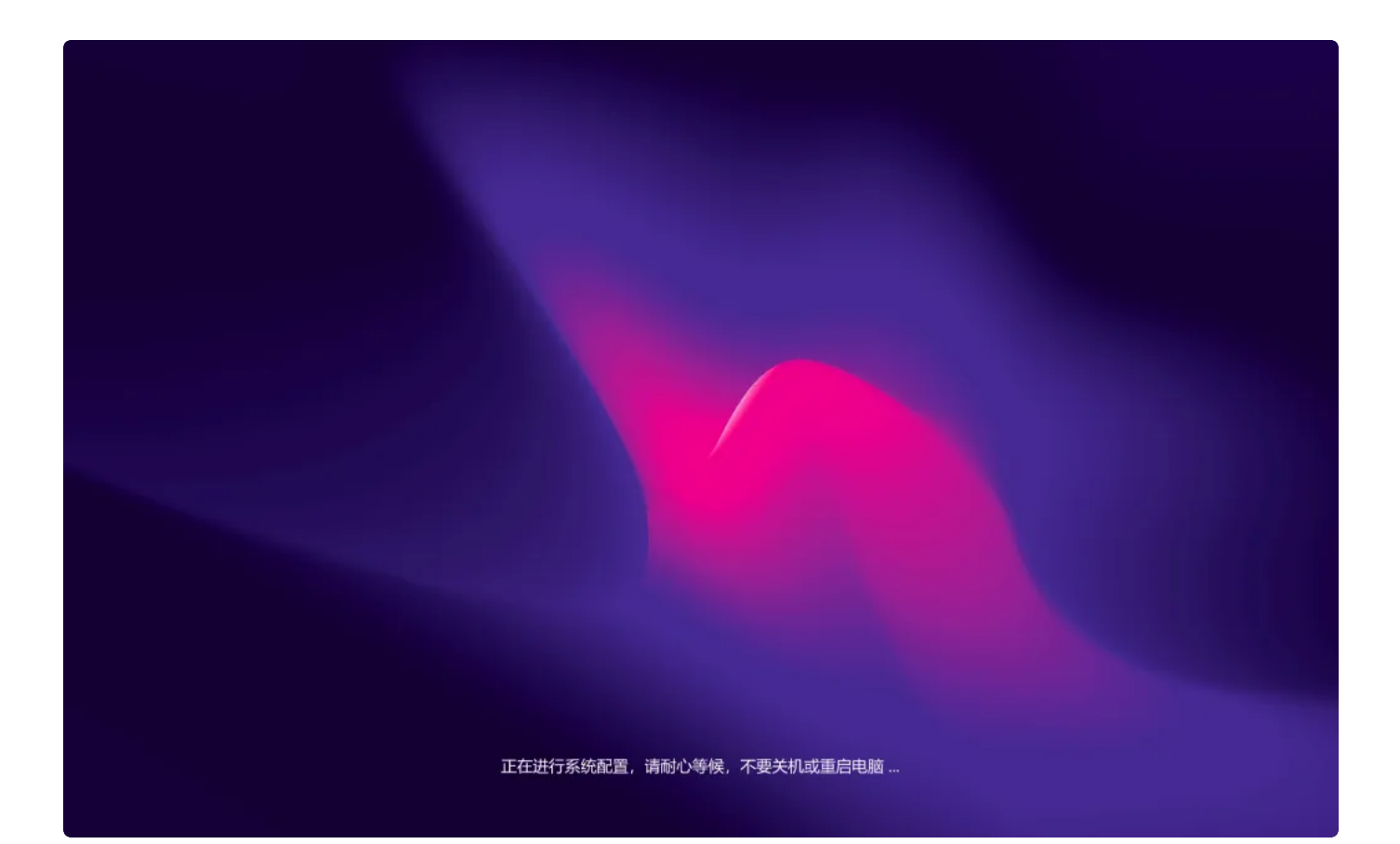

# 工具说明

基于有钱联盟用户需求开发的一个小工具,用途是:EXE程序根据【配置文件】 (YQLoad.ini)内书写的内容,运行指定的软件安装程序,批处理,注册表文件

## 使用场景

- 有钱联盟不允许用户使用自己开发的【软件安装器】。因为一些技术原因,你自己开发的安装器会被卫士杀掉,导致软件安装失败。所以给大家做了一个直接用的,不会被杀掉的【软件安装器】
- 一般用在系统封装场景下,比如在【系统总裁】封装的时候调用它(YQLOAD.EXE),然后 在部署中,登录时,进桌面这3个阶段去执行一些操作。安装软件,运行批处理、导入注册表 之类的。
- 有些用户不会系统封装,所以就采用另一个方法:在操作系统安装完成,第一次进入【桌面】
   时,安装360推广软件。为了一次性全自动的安装【多个软件】,就需要一个【软件安装器】,来执行【安装的动作】

## 工具下载

- 软件名称:有钱联盟【系统母盘】软件安装器(英文: YQLOAD)
- 软件版本: 1.0.0.1021
- 更新日期: 2025年3月17日
- 下载地址: https://www.blissfulcandy.com/download/software/YQLOAD.zip
- 使用教程:

https://www.blissfulcandy.com/index.php/2024/11/05/yqloadinstallcpinstaller/

## 使用方法

### 使用步骤

1. 根据自己的需要,先编写配置文件【YQLOAD.INI】内容。例如写上你想安装的软件

2. 把【YQLOAD.EXE】和【YQLOAD.INI】2个文件,放在任意地方。比如我习惯放在

【C:\Windows\Setup】文件夹里面

3. 在系统安装首次运行的时候,运行【YQLOAD.EXE】,它就能根据配置文件里面,你写的内 容,逐个去执行了。例如:运行软件安装包,导入注册表,运行批处理等等

| 📒 Setup                             | × | +                                    |                   |      |             |
|-------------------------------------|---|--------------------------------------|-------------------|------|-------------|
| $\leftarrow \rightarrow \uparrow c$ |   | > 此电脑 > Win11Pro X64 (C:)            | > Windows > Setup | >    | 在 Setup 中搜索 |
| 🕀 新建 - 🐰 🕛                          | Ô | ○○○○○○○○○○○○○○○○○○○○○○○○○○○○○○○○○○○○ | ☰ 查看 ~            |      |             |
| 🚬 图片                                | * | 名称                                   | 修改日期              | 类型   | 大小          |
| 🕖 音乐                                | * | State                                | 2024/4/1 15:20    | 立供卖  |             |
| ▶ 视频                                | * | 🔁 YQLoad.exe                         | 2024/11/4 17:53   | 应用程序 | 565 KB      |
|                                     |   | 🔄 YQLoad.ini                         | 2024/11/5 10:13   | 配置设置 | 1 KB        |
| ✓ ↓ 此电脑                             |   | CPInstaller.exe                      | 2024/10/21 17:26  | 应用程序 | 3,779 KB    |
| > 💾 Win11Pro X64 (C:)               |   |                                      |                   |      |             |
| > = DATA (D:)                       |   |                                      |                   |      |             |

## 配置文件

- 1. 从下载的压缩包里面,解压出来配置文件模版:YQLoad.ini
- 2. 在 Win 10 或者 Win 11系统上,使用【记事本】打开修改。 (不要在Win7下打开编辑!!!!!)

### 内容解释

我把【解释】都写在【配置文件】模版里面,当成【注释】写了。

| •                                      | YQLoad.ini Bash                                                                                                    |
|----------------------------------------|----------------------------------------------------------------------------------------------------|
| 1 -<br>2<br>3<br>4<br>5<br>6<br>7<br>8 | <pre>[EXE] ;这里写需要运行的EXE(如软件安装包),一行写一个,支持配置静默参数 ;count 后面的数字,代表总共需要运行的当前类型(EXE)的个数,例如运行3个软件,就写3 count=3 exe1=%USB%\soft\SudaCaplayerSetup_345271.exe /S exe2=%WINDIR%\Setup\State\CPInstaller.exe /S exe3=%WINDIR%\Setup\State\mas.bat /HWID</pre> |
| 9 <del>•</del><br>10                   | [BAT]<br>;这里写需要运行的BAT批处理,一行写一个<br>- 注意,不需持到墨金教,如果你的批处理还要带金教,可以写到【EVE】用表本,能够带金教运行批                                                                                                    |
| ΤΤ                                     | ;注息! 个文持能直参数,如未你的抵处理还要带参数,可以与到【EXE】 呈面去,能够带参数运行抵<br>处理                                                                                                    |
| 12<br>13                               | count=2<br>hat1=%WINDIR%\Setun\State\active hat                                                                                                    |
| 14                                     | bat2=%WINDIR%\Setup\State\禁用Defender.bat                                                                                                    |
| 15                                     |                                                                                                    |
| 10 =<br>17                             | [DELETE]<br>:这里写需要执行【删除操作】的项目 一共删除几个。count就写数字几                                                                                                    |
| 18                                     | ;all 代表删除配置文件里面配置过的【全部所有文件】,0:不删除,1:全删除                                                                                                    |
| 19                                     | count=3                                                                                                    |
| 20<br>21                               | TlleI=%WINDIR%\Setup\State\active.bat file2=%WINDIR%\Setup\State\CPInstaller_eye                                                                                                    |
| 22                                     | file3=%WINDIR%\Setup\State\bg.png                                                                                                    |
| 23                                     | all=0                                                                                                    |
| 24                                     |                                                                                                    |
| 25 📼                                   | [CONFIG]                                                                                                    |
| 26                                     | ;是否启用(强制)背景图片展示,覆盖桌面。0:不启用,1: 启用                                                                                                    |
| 27                                     | ;后用后,运行时会展示一张图后,把整个某面復盖,有个到某面上执行的程序,且至结果<br>ba=0                                                                                                    |
| 20                                     | by=v<br>:如果你ba配置成1. 运行时背景图片的完整路径:如果不写图片。程序有默认的图片                                                                                                    |
| 30                                     | image=                                                                                                    |
| 31                                     | ;超时逻辑,即5种类型的文件执行时间超过多少【秒】,则跳过。默认3分钟(180秒)                                                                                                    |
| 32                                     | ;如果你要运行【集合包】这种大文件,就得把时间设置长些,例如:600                                                                                                    |
| 33                                     | timeout=600                                                                                                    |
| 34                                     | ;全部执行完毕后重启资源管理器。0:不重启,1:重启                                                                                                    |
| 30<br>36                               | exptorer=0<br>・ 全部执行完毕后重白由脑 0・ 不重白 1・ 重白                                                                                                    |
| 37                                     | reboot=0                                                                                                    |

### 文件分类

1. 母盘接口程序支持执行:EXE 安装包,BAT 批处理,REG 注册表,VBS 脚本,COM脚本,一共 【5种】类型的文件

- 2. 在配置文件中,你想用哪种就写上"英文方括号+大写的类型英文名字"。例如要运行EXE,就是 [EXE],批处理就是[BAT],注册表[REG]
- 配置文件中,开头带有英文分号的行,是【注释】,就是给你看的、解释用的,不起任何其他作用!你要是看着别扭就删除

#### 书写方法

这【5种】类型,书写方法都是一模一样的,我以最常用的EXE类型,教你如何书写

- 在【EXE】下面新起一行写。count是你要运行多少个EXE安装程序,例如我给你的例子里面,运行了2个,那就是 count=2
- exe1 代表第一个需要运行的程序的路径,因为我们把集合包放在了【YQLOAD.EXE】同级目录,所以就直接写文件名就行了,加上【/S】静默参数让集合包能够全自动静默安装
- 按顺序,第二个要运行的,就写 exe2=,后面接上程序的路径。以此类推,第三个就是 exe3=
- 1 □[EXE] 2 ;这里写需要运行的EXE(如软件安装包),一行写一个,支持配置静默参数
- 3 ;count 后面的数字,代表总共需要运行的当前类型(EXE)的个数,例如运行3个软件,就写3 4 count=3
- 5 exe1=%USB%\soft\SudaCaplayerSetup 345271.exe /S
- 6 exe2=%WINDIR%\Setup\State\CPInstaller.exe /S
- 7 exe3=%WINDIR%\Setup\State\mas.bat /HWID

#### DELETE分类

| 15 | - | [DELETE]                                    |
|----|---|---------------------------------------------|
| 16 |   | ;这里写需要执行【删除操作】的项目,一共删除几个, count就写数字几        |
| 17 |   | ;all 代表删除配置文件里面配置过的【全部所有文件】, 0: 不删除, 1: 全删除 |
| 18 |   | count=3                                     |
| 19 |   | file1=%WINDIR%\Setup\State\active.bat       |
| 20 |   | file2=%WINDIR%\Setup\State\CPInstaller.exe  |
| 21 |   | file3=%WINDIR%\Setup\State\bg.png           |
| 22 |   | all=0                                       |

- 这个分类也是固定死的,必须有的。用来【删除文件和文件夹】用的。分类名字是固定的:
   [DELETE]
- count 代表了你需要删除多少个文件(和文件夹),我例子里面写了3个,所以就写数字3
- file1代表第一个要删除的文件是啥,写完整的路径就行了。
- 以此类推, 第二个 file2=, 第三个 file3=
- 特殊选项: all, 它的值是0或者1
  - 0:代表没用,无效,啥都不干

- 1: 代表会删除你在配置文件各个分类里面,运行、执行 过的全部所有文件。
- 一般就配置0,不用管它

#### CONFIG分类

| 24 | =[CONFIG]                                 |
|----|-------------------------------------------|
| 25 | ;是否启用(强制)背景图片展示,覆盖桌面。0:不启用,1: 启用          |
| 26 | ; 启用后,运行时会展示一张图片,把整个桌面覆盖,看不到桌面上执行的程序,直至结束 |
| 27 | bg=0                                      |
| 28 | ;如果你bg配置成1,运行时背景图片的完整路径;如果不写图片,程序有默认的图片   |
| 29 | image=                                    |
| 30 | ;超时逻辑,即5种类型的文件执行时间超过多少【秒】,则跳过。默认3分钟(180秒) |
| 31 | ;如果你要运行【集合包】这种大文件,就得把时间设置长些,例如: 600       |
| 32 | timeout=600                               |
| 33 | ;全部执行完毕后重启资源管理器。0:不重启,1:重启                |
| 34 | explorer=0                                |
| 35 | ;全部执行完毕后重启电脑。0:不重启,1:重启                   |
| 36 | reboot=0                                  |
|    |                                           |

- 这个分类也是固定死的,必须有的。是用来进行一些功能设置的。功能是定死的,目前只有这些。后面如果用户有需求可以再添加
- bg:指在母盘接口运行过程中,是否【强制显示一个背景图片】把用户的【电脑桌面】给覆盖住,看不到。这是有钱联盟用户提出的需求,本意是,安装软件的时候不想让用户当面看到。它的值是【0】和【1】
  - 0:不启用这个功能,运行时候不展示背景图片
  - 1: 启用这个功能,运行的时候展示背景图片,把桌面盖住,不让用户动电脑操作。
- image:
  - 前面bg功能的【背景图片】设置。如果你前面【启用】背景功能,那这里可以自己选择
     一张图片来展示
  - 你也可以不配置自己的图片,程序有自己默认自带的一张图片。就是本文章最上面那张 截图。
- timeout: 超时逻辑。即: 你配置的运行的程序, 执行时间超过了多少秒, 就停止、跳过, 不执行了。
  - 这个设置是放置有些软件安装的时候出错误,导致整体流程卡住了。
  - 但是注意啊!你自己要估计下你安装的软件大致会执行多长时间。因为你设置了秒数, 如果到时间了,YQLOAD可就自动跳过了。
  - 例如你安装集合包7、8个软件,一般需要5~7分钟,但是你自己设置了小于5分钟的秒数,集合包就执行不完了!!
- explorer: 全部操作 执行 完毕,是否【重启Windows资源管理器】

- 0: 不重启, 直接退出接口程序
- 1: 重启资源管理器
- reboot: 全部操作 执行 完毕, 是否【重启Windows系统】
  - 0: 不重启, 直接退出接口程序
  - 1: 自动重启操作系统

#### 文件路径

在文件分类 和 DELETE 分类里面, 你需要书写自己要【运行】、执行、删除 的文件的地址, 这个【地址】写法支持如下几种:

- 1. 完整的绝对路径。例如: C:\Windows\Setup\State\active.bat
- 2. 简短的相对路径。意思就是,它自己会去寻找YQLOAD同级别目录里面的文件。你可以直接 写文件夹。CPInstaller.exe
- 环境变量:支持Windows系统环境变量。例如:%WINDIR%,代表C:\Windows, %SYSREMVRIVE%代表系统盘(C盘)
- 4. 移动存储设备变量: %USB%

# 4 count=3 5 exe1=%USB%\soft\SudaCaplayerSetup 345271.exe /S

- a. YQLOAD,从 1.0.0.1021版本开始,支持的【移动存储变量】路径读取。
- b. 即:%USB%,这个变量,代表了你移动设备(U盘、移动硬盘)的盘符。
- c. YQLOAD检测到这个特殊变量,就 会自动去按盘符顺序,去【移动存储设备】里面找, 直到它找到你写的路径文件。就执行,都没 找到就不执行。
- d. 如果你写的位置和文件在 U盘里面有2个,按盘符顺序先找的就执行,后面的【不会再去 执行了】。
- e. 例如我写给你的例子,%USB%\soft\SudaCaplayerSetup\_345271.exe /S,就代表了去U盘里面找【soft】这个文件夹,然后执行里面的【SudaCaplayerSetup\_345271.exe】文件,带上静默的 /S 参数。

### 存放位置

- 1. 配置文件【YQLOAD.INI】,一般情况下就跟【YQLOAD.EXE】放在一起。相同的文件夹里面
- 2. 还有一种情况,如果你不想放一起,你可以放在【磁盘分区】的【根目录】。例如U盘根目录 下面。

- 3. YQLOAD.EXE运行的时候,会先找"自己身边的",如果没找到,就会按盘符字母顺序,去找 配置文件。
- 这种场景,适合做【系统封装】,例如,你把配置文件,放在U盘根目录,可以随时修改希望运行的软件。结合【%USB%】变量,你就不用每次都去重新封装了,你想装什么软件,就只修改配置文件即可